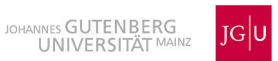

# Bildarchiv Afrikanische Unabhängigkeitsfeiern Rechercheanleitung

# Inhaltsverzeichnis

| 1 Allgemeine Hinweise | 1 |
|-----------------------|---|
| 2 Bildrecherche       | 2 |
| 2.1 Symbol-Legende    | 2 |
| 2.2 Erweiterte Suche  | 3 |
| 2.3 Trefferanzeige    | 4 |
| 3 Warenkorbfunktion   | 5 |
|                       |   |
| English Version       | 7 |

#### **1. Allgemeine Hinweise**

- Das "Bildarchiv Afrikanische Unabhängigkeitsfeiern / Online Archive African Independence Days" des Instituts für Ethnologie und Afrikastudien ist online verfügbar unter: <URL: https://bildarchiv.uni-mainz.de/AUJ/>
- Die Nutzer sind zum ordnungsgemäßen Nachweis der benutzten Quellen verpflichtet: Die Urheberrechte an den in der Sammlung aufgenommenen Bildnachweisen und Photos verbleiben bei den jeweils dort nachgewiesenen Rechteinhabern.
- Das Bildarchiv besteht aus ethnographischem Material über die Unabhängigkeitsfeiern in zwölf afrikanischen Ländern (Benin, Burkina Faso, Côte d'Ivoire, Demokratische Republik Kongo, Gabun, Ghana, Kamerun, Madagaskar, Mali, Namibia, Nigeria und Tansania). Die Datensätze werden in einem mehrstufigen Archivierungssystem verwaltet. Beim Öffnen der Datenbank sind die Daten alphabetisch aufsteigend nach Ländern geordnet. Manuell können Sie die Daten ebenfalls nach Kategorie (Dokument, Foto, Objekt und Zeitung) sortieren. Die Beschriftung und Verschlagwortung der Datensätze ermöglichen darüber hinaus zahlreiche Suchmöglichkeiten.
- Es besteht die Möglichkeit zwischen einer deutschen und einer englischen Oberfläche zu wechseln. Die Anzeige entspricht der Spracheinstellung des Browsers, die wie folgt geändert werden kann:

Extras  $\rightarrow$  Einstellungen oder Internetoptionen, Inhalt oder Register-Allgemein  $\rightarrow$  Sprachen, ggfs. Sprachen hinzufügen

| Einstellungen                                                                                  | And in case of                                   | and the second second s | - and                                 | -                               |                                            | X                                              |
|------------------------------------------------------------------------------------------------|--------------------------------------------------|----------------------------------------------------------------------------------------------------|---------------------------------------|---------------------------------|--------------------------------------------|------------------------------------------------|
| Allgemein Tabs                                                                                 | 」<br>Inhalt                                      | Anwendungen                                                                                                    | Datenschutz                           | Sicherheit                      | Sync                                       | Erweitert                                      |
| <ul> <li>✓ Pop-up-Fenster I</li> <li>✓ Grafiken laden</li> <li>✓ JavaScript aktivie</li> </ul> | blockieren<br>ren                                |                                                                                                    |                                       |                                 | Ausnal<br>A <u>u</u> snal<br>E <u>r</u> we | hmen<br>hmen                                   |
| Schriftarten & Farl S<br>Standard-Schriftar                                                    | prachen<br>Webseiten<br>Sprachen f<br>Reihenfolg | sind manchmal ir<br>ür die Darstellung<br>je.                                                                                                    | i mehr als einer S<br>von Webseiten i | prache verfüg<br>n der von Ihne | ıbar. Wählen<br>İbevorzu                   | en Sie die<br>gten                             |
| Sprachen<br>Bevorzugte Sprach                                                                  | Deutsch/l<br>Deutsch/l<br>Englisch/<br>Englisch  | n bevorzügter Keir<br>Deutschland [de-c<br>[de]<br>Vereinigte Staaten<br>[en]                                                                                                    | ienroige:<br>le]<br>von Amerika [er   | n-us]                           | Na<br>Na<br><u>E</u> n                     | ch <u>o</u> ben<br>ch <u>u</u> nten<br>tfernen |
|                                                                                                | Wählen Si                                        | e eine Sprache zur                                                                                                    | n Hinzufügen au                       | 15                              | ▼ Hin                                      | zufügen                                        |
|                                                                                                |                                                  |                                                                                                    | ОК                                    | Abbreche                        | en                                         | <u>H</u> ilfe                                  |
|                                                                                                |                                                  |                                                                                                    | ОК                                    | Abbrecht                        | en                                         | <u>H</u> ilfe                                  |

#### 2. Bildrecherche

Beim Öffnen der Datenbank wird automatisch das Feld für die einfache Suche angezeigt:

|   | Bildarchiv - Afrikanische Unabhängigkeitsfeiern<br>Online Archive - African Independence Days | <b>ک</b> ب الع | lden |
|---|-----------------------------------------------------------------------------------------------|----------------|------|
| ٩ | K                                                                                             |                |      |

Ein Klick auf dieses Symbol  ${\bf Q}$  zeigt den gesamten Bildbestand der Bilddatenbank Ethnologie - Unabhängigkeitsfeiern an.

In das Eingabefeld der einfachen Suche können Sie einen einzelnen oder mehrere Suchbegriffe (z.B. Land, Veranstaltungstyp, etc.; weitere Information hierzu finden Sie im Kapitel "Erweiterte Suche") eintragen, die in Kombination gesucht werden sollen. Nach dem Eintragen des Suchbegriffs bzw. der Suchbegriffe starten Sie die Suche durch

einen Klick auf das Symbol  $\mathbf{Q}$  links oben. Die Suche kann alternativ auch durch die Eingabe-/ENTER-Taste gestartet werden.

## 2.1 Symbol-Legende

| Q<br>Suche | Ein Klick auf den Suchknopf ohne vorherige Eingabe von<br>Suchbegriffen zeigt alle Datensätze im Archiv an.<br>Nach Eingabe eines Suchbegriffs startet ein Klick auf den Suchknopf<br>die Suche.<br>Alle Felder werden durchgesucht und entsprechende Bild- und<br>Textdatensätze angezeigt.<br>Der Suchbegriff wird in den Beschreibungsfeldern gelb unterlegt<br>angezeigt. |
|------------|----------------------------------------------------------------------------------------------------|
| X          | Ein Klick auf das <b>X</b> am rechten Rand des Suchfeldes löscht alle<br>Sucheinträge. Es empfiehlt sich, danach nochmals "Suche"<br>anzuklicken, damit der Speicher geleert wird.                                                                                                    |
| •          | Ein Klick auf dieses Symbol öffnet die erweiterte Suchmaske.                                                                                                    |

| Ort [Country (City/Regit ▼     ▲     Sortieren       +     Ausführen | Ein Klick auf dieses Symbol ermöglicht die<br>Sortierung der Datensätze. Durch hinzufügen       |
|----------------------------------------------------------------------|-------------------------------------------------------------------------------------------------|
|                                                                      | Nach einem Klick auf den Ansicht-Knopf können<br>Sie zwischen zwei Ansichten für die gefundenen |

| Bild mit Kurzinfo [Image plus brief info]<br>Listenansicht [List view] | Abbildungen wählen (siehe Darstellung der Treffer).                                                                                                    |
|------------------------------------------------------------------------|----------------------------------------------------------------------------------------------------|
| 3                                                                      | Hilfe: Hier gelangen Sie jederzeit auf<br>direktem Weg zu dieser Rechercheanleitung.<br>(Diese wird in einem separaten<br>Browserfenster geöffnet).                                                                                                    |
| <u>ب</u>                                                               | Warenkorb: Während der Recherche können Sie<br>interessante Treffer zwischenspeichern. Das<br>Symbol befindet sich jeweils unterhalb des<br>Datensatzes.<br>Oben rechts am Fenster wird die Menge der<br>Zusammenstellung angezeigt. Dieses Symbol<br>aktivieren Sie, wenn Sie Ihre Auswahl<br>herunterladen möchten. |

#### 2.2 Erweiterte Suche

In der Recherchemaske der erweiterten Suche können Sie ein einzelnes oder mehrere Suchfelder füllen und so eine gezielte Kombinationssuche starten.

Nach dem Eintragen des Suchbegriffs bzw. der Suchbegriffe aktivieren Sie die Suche durch einen Klick auf das Symbol Anwenden links unterhalb der Suchmaske. Die Suche kann alternativ auch durch die Eingabe-/ENTER-Taste aktiviert werden.

|                                              | - A       | incan independence D                            | ays   | 2                                              | $\frown$    |
|----------------------------------------------|-----------|-------------------------------------------------|-------|------------------------------------------------|-------------|
|                                              |           |                                                 |       |                                                | 🛨 🖬 🗉       |
| Ort [Country (City/Region)]                  |           | Motivbezeichnung (Logo/Symbol) [Motif]          |       | Copyright                                      | $\varkappa$ |
| Standort/Setting/Signatur [Location/Setting/ | Signature | ] Unabhängigkeitsparade/Einzelthemen [Details ( | Parad | Person/Personengruppe [Person/Group of People] |             |
| Kategorie [Category]                         |           | Objektbezeichnung [Object description]          |       | Weitere Information [Further information]      |             |
| Titel/Beschreibung [Title/Decription]        |           | Zeitungsname [Journal]                          |       | Textart/Beschreibung [Text type]               |             |
| Projekt/Veranstaltung [Project/Event]        |           | Datum/Veranstaltungsdatum [Date]                |       |                                                |             |

Bei den Eingabefeldern an deren rechter Seite sich das Symbol befindet, können vordefinierte Einträge aus der hinterlegten Werte- bzw. Indexliste ausgewählt werden.

| G<br>AINZ                                     |               |                                           |           |                                                |       |
|-----------------------------------------------|---------------|-------------------------------------------|-----------|------------------------------------------------|-------|
| [                                             |               |                                           |           |                                                | ) + ^ |
| Ort [Country (City/Region)]                   |               | Motivbezeichnung (Logo/Symbol) [Motif]    |           | Copyright                                      |       |
| Standort/Setting/Signatur [Location/Setti     | ng/Signature] | Unabhängigkeitsparade/Einzelthemen [Detai | ls (Parad | Person/Personengruppe [Person/Group of People] |       |
| Kategorie [Category]                          |               | Objektbezeichnung [Object description]    |           | Weitere Information [Further information]      |       |
| dokument [document] (805)                     |               | Zeitungsname [Journal]                    |           | Textart/Beschreibung [Text type]               |       |
| foto [photo] (16385)<br>objekt [object] (148) |               | Datum/Veranstaltungsdatum [Date]          |           |                                                |       |
| zeitung [newspaper] (3301)                    |               |                                           |           |                                                |       |

Durch eine automatische Anzeige während der Eingabe bekommen Sie aus einer Werteliste bereits passende Einträge mit Anzahl der möglichen Treffer vorgeschlagen und können diese auswählen:

| G<br>G<br>G<br>G<br>G<br>G<br>G<br>G<br>G<br>G<br>G<br>G<br>G<br>G<br>G<br>G<br>G<br>G<br>G | - Afrikar<br>hive - Af | iische Unabhär<br>rican Independ | ngigkeitsfe<br>dence Days | iern<br>S                                   | )      |
|---------------------------------------------------------------------------------------------|------------------------|----------------------------------|---------------------------|---------------------------------------------|--------|
| <u></u>                                                                                     |                        |                                  |                           |                                             | + Az 🗖 |
| Ort [Country (City/Region)]                                                                 |                        | Motivbezeichnung (Logo/Symbo     | əl) [Motif]               | Copyright                                   |        |
| Standort/Setting/Signatur [Location                                                         | /Setting/Signature     | Unabhängigkeitsparade/Einzelt    | hemen [Details (Parad     | Person/Personengruppe [Person/Group of Peop | le]    |
| Kategorie [Category]                                                                        |                        | Objektbezeichnung [Object des    | cription]                 | Weitere Information [Further information]   |        |
| Titel/Beschreibung [Title/Decription                                                        |                        | Zeitungsname [Journal]           |                           | Textart/Beschreibung [Text type]            |        |
| zuschauerplätze [spectator so<br>(7)                                                        | eats]; öffentlichk     | eit [public] tungsdatum [[       | Date]                     |                                             |        |
| öffentlicher raum [public spac<br>öffentlichkeit [public] (4963)                            | ce] (1041)             |                                  |                           |                                             |        |
| öffentlichkeit [public]; kunstl                                                             | handwerk [arts ar      | nd craft] (2)                    |                           |                                             |        |

# 2.4 Trefferanzeige

Bei erfolgreicher Suche werden in der Ansicht "Bild mit Kurzinfo" 20 Treffer pro Seite abgebildet.

Sollen alle Illustrationen mit Beschreibungsdaten angezeigt werden, wählen Sie bitte "Listenansicht"

(12 Bild- und Textdatensätze pro Seite).

| + <sup>A</sup> z | 12                                                                     |
|------------------|------------------------------------------------------------------------|
|                  | Bild mit Kurzinfo [Image plus brief info]<br>Listenansicht [List view] |
|                  |                                                                        |

Oberhalb der Trefferanzeige wird angegeben, wie viele Treffer Ihre Suchanfrage ergeben hat.

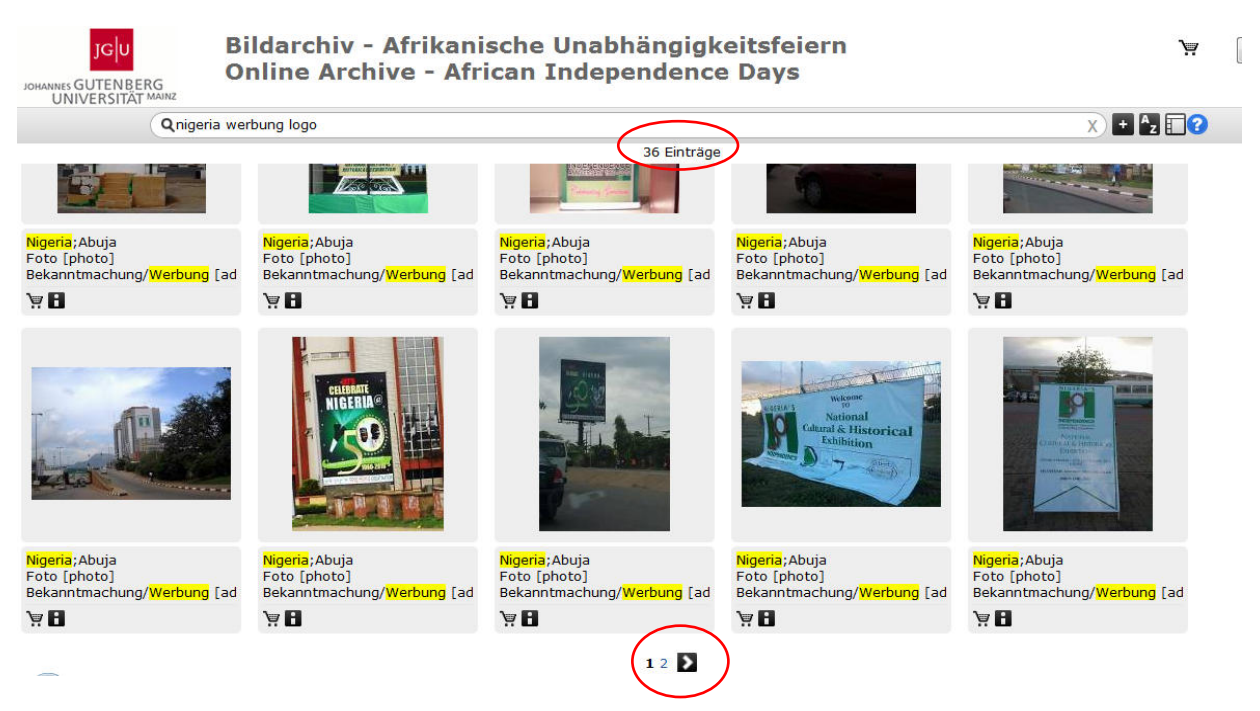

Die Navigationszeile unterhalb der Trefferanzeige gibt an, wo Sie sich innerhalb Ihrer Treffermenge befinden und ermöglicht die lineare Navigation innerhalb der Treffermenge.

## 3. Warenkorbfunktion

Mit einem Klick auf das Symbol des "Warenkorbs" können Sie Bilder und ihre Beschreibungen vorläufig sammeln. Mittels des Symbols "Warenkorb" (rechts oben) lässt sich die Auswahl wieder aufrufen.

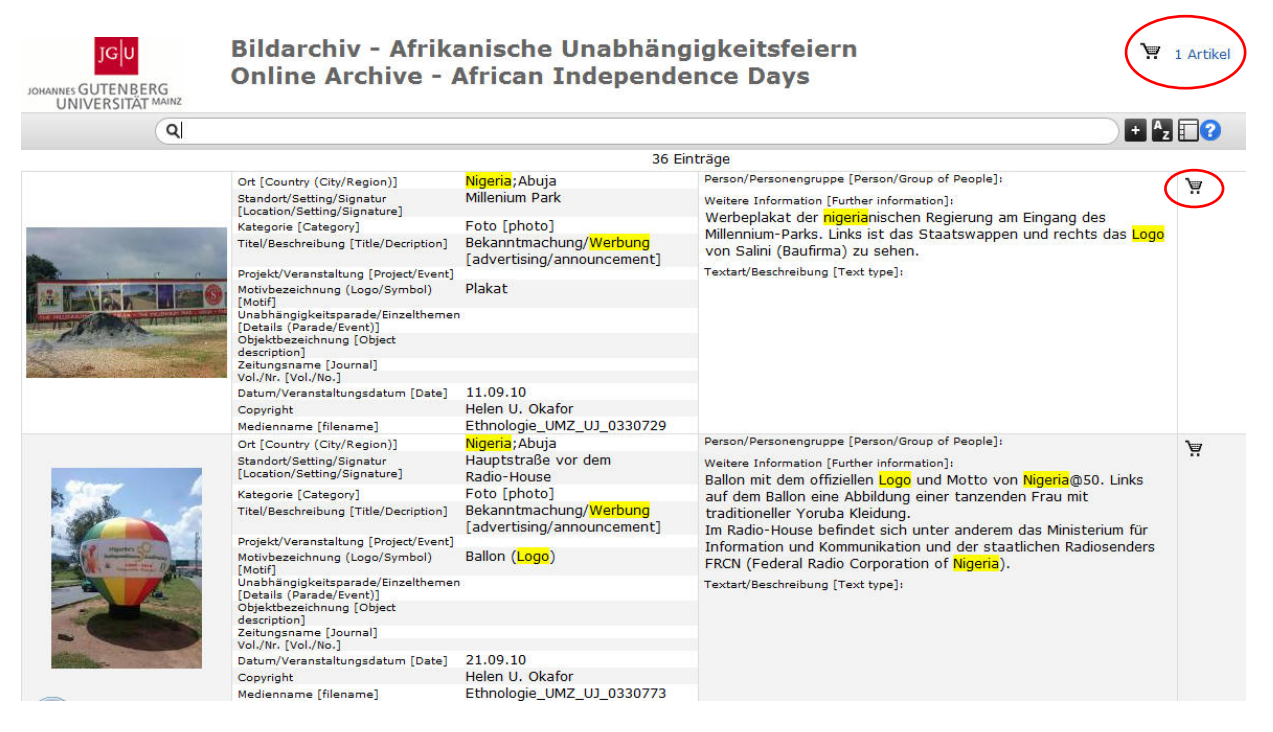

#### Anzeige des Warenkorbs:

| JGU<br>JOHANNES GUTENBERG<br>UNIVERSITÄT MAINZ                                                                                                    | hiv - Afrikanische Un<br>Archive - African Inc                                                                                                    | abhängigkeitsfeiern Zurück abmelden                                                                                                    |
|----------------------------------------------------------------------------------------------------|----------------------------------------------------------------------------------------------------|----------------------------------------------------------------------------------------------------|
| Ausgewählte Artikel                                                                                                    |                                                                                                    | Alles entfernen Weiter                                                                                                    |
| Ort [Country (City/Region)]<br>Standort/Setting/Signatur<br>[Location/Setting/Signature]<br>Kategorie [Category]<br>Titel/Beschreibung [Titel/Decription]<br>Projekt/Veranstaltung [Project/Event]<br>Motivbaseichnung (Logo/Symbol)<br>[Motif]<br>Unabhangigkeitsparade/Einzelthemer<br>[Details (Parade/Event] | Nigeria;Abuja<br>Millenium Park<br>Foto [photo]<br>Bekanntmachung/Werbung<br>[advertising/announcement]<br>Plakat                                                                                                    | Person/Personengruppe [Person/Group of People]:<br>Weitere Information [Further information]:<br>Werbeplakat der higenänischen Regierung am Eingang des Millennium-Parks. Links ist<br>das Staatswappen und rechts das Logo von Salini (Baufirma) zu sehen.<br>Textart/Beschreibung [Text type]:                                                                                                    |
| Öbjektbezeichnung [Object<br>description]<br>Zeitungsname [Journal]<br>Vol./Nr. [Vol./No.]<br>Datum/Veranstaltungsdatum [Date]<br>Copyright                                                                                                    | Bildarchiv – Afi                                                                                                    | rikanische Unabhängigkeitsfeiern<br>zungsbedingungen                                                                                                    |
|                                                                                                    | Alle öffentlich zugänglic<br>Hieraus ergeben sich N<br>beachten haben. Mit de<br>Nutzer, die Nutzungsbe<br>1. Die Bilddatenbank di<br>sowie deren zweckdiem<br>2. Die Nutzung der Bild<br>Bilddatenbank "Afrikani<br>wissenschaftlicher Fors<br>Bilddatenbank ausschli<br>3. Nach Benutzung zu d<br>unaufgefordert zu lösch<br>[]<br>* Ich akzeptiere<br>Name<br>Adresse<br>E-Mail-Adresse<br>Die mit * markierten F | ch gemachten Werke der Datenbank unterliegen Urheberrechten.<br>lutzungsbeschränkungen, die die Nutzer der Bilddatenbank zu<br>er Anerkennung der Nutzungsbedingungen (s.u.) verpflichtet sich jeder<br>sechränkungen einzuhalten.<br>ent ausschließlich den Interessen von Wissenschaft und Forschung<br>licher Dokumentation. Sie verfolgt keine kommerziellen Interessen.<br>datenbank ist öffentlich bzw. frei zugänglich. Der Zugang zur<br>sche Unabhängigkeitsfeiern" wird ausschließlich zu Zwecken eigener<br>ichung und deren Dokumentation genutzt. Nutzer versichern, die<br>eßlich zu eigenen wissenschaftlichen Zwecken zu verwenden.<br>oben genannten Zwecken ist das heruntergeladene Bildmaterial<br>ten.<br>die Nutzungsbedingungen [I accept the terms of use]<br>*<br>*<br>=<br> |

Nach Aktivierung des Downloads öffnet sich ein Fenster, das sich - je nach Wahl des Browsers - unterschiedlich darstellt. Das Abspeichern erfolgt in Form einer ZIP-Datei, in der die Karteikarten als Jpeg-Dateien und die Beschreibungsfelder als Textdateien enthalten sind.

Mit dem Herunterladen der Auswahl wird der Inhalt des Warenkorbs gelöscht. Sie können sich dann abmelden oder mit der Option "Zur Startseite" wieder zur Recherche zurückkehren.

#### Bitte beachten Sie den Hinweis auf die Urheberrechte zu Beginn dieser Rechercheanleitung.

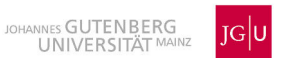

# Online Archive African Independence Days User's guide

# **Table of Contents**

| 1 General information                 | 8  |
|---------------------------------------|----|
| 2 Searching the archive               | 9  |
| 2.1 List of icons and their functions | 9  |
| 2.2 Advanced search                   | 10 |
| 2.3 Search results                    | 11 |
| 3 Downloading data                    |    |

## 1. General Information

- The "Bildarchiv Afrikanische Unabhängigkeitsfeiern / Online Archive African Independence Days" of the Department of Anthropology and African Studies is available in the internet at: <URL: https://bildarchiv.uni-mainz.de/AUJ/>
- Users are obliged to duly cite the source of any materials used. The copyrights and any other rights relating to the texts, images, photos, or any other data available on the "Online Archive - African Independence Days" belong exclusively to the rightholders expressly listed in the archive.
- The online archive consists of a collection of ethnographic material related to the independence jubilees of twelve African countries (Benin, Burkina Faso, Democratic Republic of the Congo, Cameroon, Côte d'Ivoire, Gabon, Ghana, Madagascar, Mali, Namibia, Nigeria and Tanzania). The collection is organised according to a multilevel archiving system. Upon entering the archive, the user will find items sorted alphabetically by country. Other sorting options are available as well (such as by category: document, photo, newspaper or object) and can be set manually. All items in the archive have been indexed with searchable keywords and given brief descriptions. This allows users more precise search options.
- Users may chose between an English or German language platform. The default language setting for the archive corresponds with the user's browser's language setting and may be changed as follows:

| Einstellungen                                                                        |                                                                                                    |                    | - Participantes |            |                                                     | X                                                                               |  |
|--------------------------------------------------------------------------------------|----------------------------------------------------------------------------------------------------|--------------------|-----------------|------------|-----------------------------------------------------|---------------------------------------------------------------------------------|--|
| Allgemein Tab                                                                        | 页<br>Inhalt                                                                                                    | Anwendungen        | Datenschutz     | Sicherheit | Sync Sync                                           | Erweitert                                                                       |  |
| <ul> <li>Pop-up-Fenster</li> <li>Grafiken laden</li> <li>JavaScript aktiv</li> </ul> | r blockieren<br>ieren                                                                                                    |                    |                 |            | <u>A</u> usnał<br>A <u>u</u> snał<br>E <u>r</u> wei | nmen<br>nmen<br>tert                                                            |  |
| Schriftarten & Fark                                                                  | Sprachen                                                                                                    |                    |                 |            |                                                     | ×                                                                               |  |
| Sprachen<br>Bevorzugte Sprach                                                        | Webseiten sind manchmal in mehr als einer Sprache verfügl<br>Sprachen für die Darstellung von Webseiten in der von Ihner<br>Reihenfolge.<br>Sprachen in bevorzugter Reihenfolge:<br>Deutsch/Deutschland [de-de]<br>Deutsch [de]<br>Englisch/Vereinigte Staaten von Amerika [en-us]<br>Englisch [en] |                    |                 |            |                                                     | bar. Wählen Sie die<br>n bevorzugten<br>Nach <u>o</u> ben<br>Nach <u>u</u> nten |  |
|                                                                                      | Wählen Si                                                                                                    | e eine Sprache zur | n Hinzufügen au | IS         | Hin                                                 | zufügen                                                                         |  |
| OK Abbrechen <u>H</u> ilfe                                                           |                                                                                                    |                    |                 |            |                                                     | <u>H</u> ilfe                                                                   |  |
|                                                                                      |                                                                                                    |                    | ОК              | Abbreche   | en 📃                                                | Hilfe                                                                           |  |

Extras  $\rightarrow$  Internet options  $\rightarrow$  languages

# 2. Searching the archive

On entering the online archive the simple search window appears automatically:

| JGU<br>JOHANNES GUTENBERG<br>UNIVERSITÄT MAINZ | Bildarchiv - Afrikanische Unabhängigkeitsfeiern<br>Online Archive - African Independence Days | Ä        | abmelden |
|------------------------------------------------|-----------------------------------------------------------------------------------------------|----------|----------|
|                                                |                                                                                               | + Az 🗖 🕄 |          |
|                                                |                                                                                               |          |          |

Click on this icon  ${\bf Q}$  to show the entire collection of images from the "Online Archive – African Independence Days".

The user can type one or more keywords (e.g. country, type of event, etc.; for further information, please refer to section "Advanced search") into the simple search window.

Multiple terms will automatically be searched for in combination. Clicking the icon  $\mathbf{Q}$  left of the search field after entering the search terms will start the search. Alternatively, the search may be started by simply hitting the ENTER key.

#### 2.1 List of icons and their functions

| <b>Q</b><br>Search | A click on the search button without entering one or more keywords will<br>show the complete collection of items contained in the archive.<br>After typing a keyword click the search button to start the search.<br>The search will scan the whole archive and display matching items. The<br>matching keyword occurring in the description field will be highlighted in<br>yellow. |
|--------------------|----------------------------------------------------------------------------------------------------|
| x                  | A click on the <b>X</b> on the right margin of the search window deletes all search entries. Users are advised to then click the "Search" button again in order to clear all previous results.                                                                                                    |
| +                  | A click on this icon opens the advanced search window.                                                                                                    |

| Ort [Country (City/Regi Sorting)<br>+ Apply                            | <ul> <li>A click on this icon sorts the search results.</li> <li>Adding  or removing  list fields offers various possible combinations.</li> <li>By clicking on the icon  or  , users can select the order in which search results appear.</li> <li>Clicking on the icon  Apply sets the selection.</li> </ul> |
|------------------------------------------------------------------------|----------------------------------------------------------------------------------------------------|
| Bild mit Kurzinfo [Image plus brief info]<br>Listenansicht [List view] | By clicking the view button, the user can<br>select one of two possible views (see also the<br>chapter "Search results")                                                                                                    |

| 2 | Help: The help-button will lead you directly<br>to this User's Guide (it will open in a<br>separate browser window)                                                                                                    |
|---|----------------------------------------------------------------------------------------------------|
| λ | Cart: During the search users can store<br>interesting search results temporarily. The<br>icon is found below each search result.<br>At the top right of the window the number of<br>results is displayed. Click this icon if you<br>would like to download your selection. |

## 2.2 Advanced search

Users can enter search terms in one or more fields in the advanced search window to start a detailed combination search. After entering one or more keywords the search may

be started by clicking the icon Apply on the left, under the search window. The search can also be started simply by hitting the ENTER key.

|                                               |            |                                             |        | (                                              | +)z 🗐 |
|-----------------------------------------------|------------|---------------------------------------------|--------|------------------------------------------------|-------|
| Ort [Country (City/Region)]                   |            | Motivbezeichnung (Logo/Symbol) [Motif]      |        | Copyright                                      | R     |
| Standort/Setting/Signatur [Location/Setting/S | lignature] | Unabhängigkeitsparade/Einzelthemen [Details | (Parad | Person/Personengruppe [Person/Group of People] |       |
| Kategorie [Category]                          |            | Objektbezeichnung [Object description]      |        | Weitere Information [Further information]      |       |
| Titel/Beschreibung [Title/Decription]         |            | Zeitungsname [Journal]                      |        | Textart/Beschreibung [Text type]               |       |
| Projekt/Veranstaltung [Project/Event]         |            | Datum/Veranstaltungsdatum [Date]            | ]      |                                                |       |

All fields with this icon on the right side have drop down menus that provide predefined keywords according to which items have been catalogued in the archive.

#### Bildarchiv - Afrikanische Unabhängigkeitsfeiern V **Online Archive - African Independence Days** BERG + ^z 🗖 🕜 Ort [Country (City/Region)] Motivbezeichnung (Logo/Symbol) [Motif] Copyrigh Standort/Setting/Signatur [Location/Setting/Signatu engruppe [Person/Group of People] tsparade/Einzelthe en [Details (Parad Person/Pers Kategorie [Category] n [Further informatio Textart/Beschreibung [Text type] dokument [document] (805) all foto [photo] (16385) m/Veranstaltungsdatum [Date] objekt [object] (148) zeitung [newspaper] (3301) ··· • • • • •

As users enter keywords into the search fields the archive's search engine will automatically provide matching results and lists the number of hits from which the user may select.

| Online Archive                                                                                                    | e - A1            | rican Independence                        | Days     | S                                             |   |
|----------------------------------------------------------------------------------------------------|-------------------|-------------------------------------------|----------|-----------------------------------------------|---|
| Ort [Country (City/Region)]                                                                                               |                   | Motivbezeichnung (Logo/Symbol) [Motif]    |          | Copyright                                     |   |
| Standort/Setting/Signatur [Location/Setting                                                                               | /Signature        | Unabhängigkeitsparade/Einzelthemen [Detai | s (Parad | Person/Personengruppe [Person/Group of People | 1 |
| Kategorie [Category]                                                                                                    |                   | Objektbezeichnung [Object description]    |          | Weitere Information [Further information]     |   |
| Titel/Beschreibung [Title/Decription]                                                                                     |                   | Zeitungsname [Journal]                    |          | Textart/Beschreibung [Text type]              |   |
| eburnea (special independance) (56)<br>ehrentribüne [vip stand]; zuschauer<br>(1)<br>zuschauerplätze [spectator seats] (1 | plätze [sp<br>21) | gsdatum [Date]                            |          |                                               |   |

# 2.4 Search results

The display option "Image plus brief info" will list 20 hits per page.

If descriptions are to be listed in the summary of search results for all images, users should select the option "List view" (displays 12 items of image and/or text per page).

| + Az 2                                                                 |  |
|------------------------------------------------------------------------|--|
| Bild mit Kurzinfo [Image plus brief info]<br>Listenansicht [List view] |  |
|                                                                        |  |

Bildarchiv - Afrikanische Unabhängigkeitsfeiern JGU W **Online Archive - African Independence Days** NNES GUTENBERG UNIVERSITÄT MAI X) + Az 🗖 🕜 Qhigeria advertising logo 37 entries a:Abuja <mark>Nigeria</mark>;Abuja Foto [photo] <mark>Nigeria</mark>;Abuja Foto [photo] a;Abuja <mark>a</mark>;Abuja oto [photo] Foto [photo] Foto [photo] Bekanntmachung/Werbung [ad Bekanntmachung/Werbung [ad Bekanntmachung/Werbung [ac Bekanntmachung/Werbung [ad Bekanntmachung/Werbung [ad ÄB ÄB ÄB 7 ΆH a:Abuja a:Abuja - Abuia a · Abuia a:Abui Foto [photo] Bekanntmachung/Werbung [<mark>ad</mark> Foto [photo] Bekanntmachung/Werbung [<mark>ad</mark> Foto [photo] Bekanntmachung/Werbung [ad Foto [photo] Foto [photo] Öffentlicher Raum [public spac Bekanntmachung/Werbung [ad Y H Y 8 10 Y B \r H 12 >

The number of hits is displayed above the hit display.

The navigation bar below the list of results marks the user's position within the search results and allows easy navigation between hits within a search.

#### 3. Downloading data

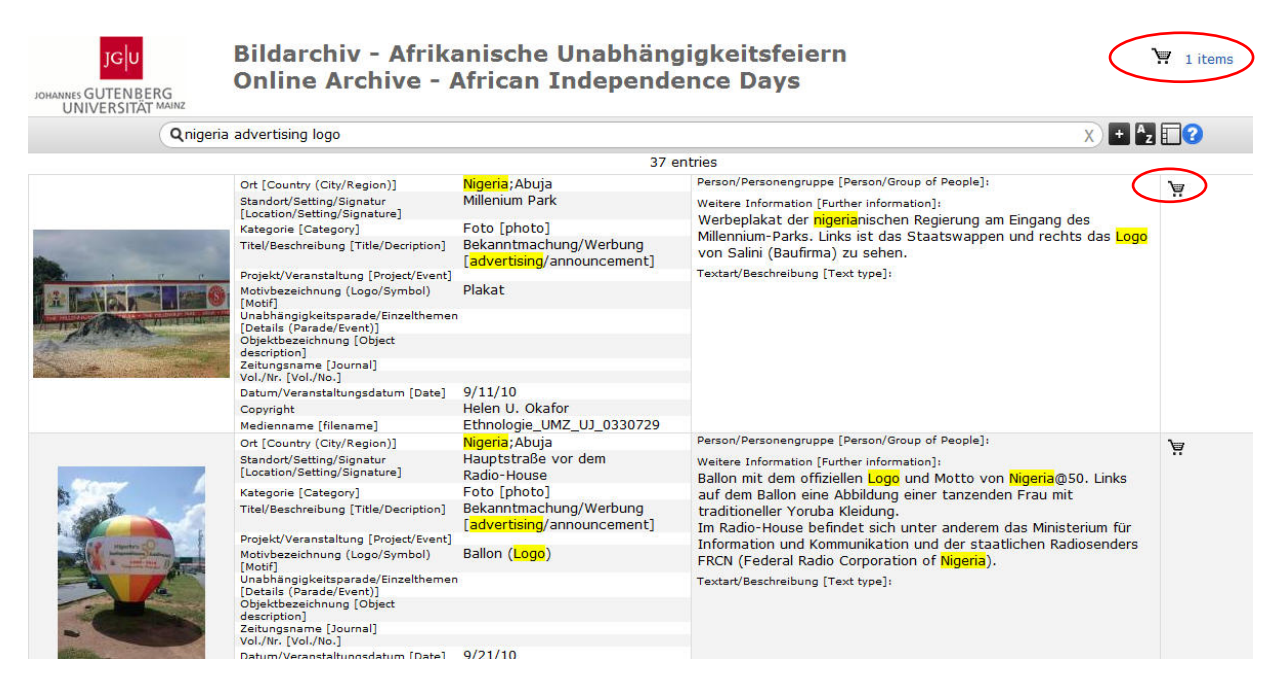

The "Cart" function allows the user to temporarily store images and their descriptions. By clicking on the "Cart" icon (top right) the user can call up the items he has so far collected. Items can be removed from the cart by clicking on "Remove".

By clicking on "Proceed", the next page of "Online Archive – African Independence **Days: Disclaimer and terms of use"** is opened. In order to continue with the download users need to accept the terms of use.

#### Using the cart:

| JOHANINE GUTENBERG<br>UNIVERSITÄT MANRZ                                                                                                    | hiv - Afrikanische Ur<br>Archive - African Ine                                                                                                    | habhängigkeitsfeiern back logout                                                                                                    |
|----------------------------------------------------------------------------------------------------|----------------------------------------------------------------------------------------------------|----------------------------------------------------------------------------------------------------|
| Selected Items                                                                                                    |                                                                                                    | Remove all proceed                                                                                                    |
| Ort [Country (City/Region)]<br>Standort/Setting/Signatur<br>[Location/Setting/Signatura]<br>Kategorie [Category]<br>Titel/Beschreibung [Titel/Decription]<br>Projekt/Veranstaltung [Project/Event]<br>MathBangiskeitsparade/Einzelthermen<br>[Details (Parade/Event]]<br>Objektbezeichnung (Doject<br>description]<br>Zeitungsmarne [Journal]<br>Vol/Irr. [Vol/Io.]<br>Datum/Veranstaltungsdatum [Date]<br>Copyright<br>Medienname [filename] | Nigeria;Abuja<br>Millenium Park<br>Foto [photo]<br>Bekanntmachung/Werbung<br>[advertising/announcement]<br>Plakat                                                                                       | Person/Personengruppe [Person/Group of People]:<br>Weitere Information [Further Information]:<br>Werbeplakat der nigenänischen Regierung am Eingang des Millennium-Parks. Links ist<br>das Staatswappen und rechts das Logo von Salini (Baufirma) zu sehen.<br>Textart/Beschreibung [Text type]:                                                                                                    |
|                                                                                                    | Online Archive                                                                                                    | – African Independence Days                                                                                                    |
|                                                                                                    | All Images made availuse of any image or it<br>1. The online archive<br>commercial purposes<br>2. The online archive<br>purpose of individuals<br>use the archive for ac<br>3. The user must dele<br>[] | able to the public are subject to copyright protection. Accordingly, the<br>em from the online archive is subject the following terms of use:<br>is a resource intended for academic research only and does not serve<br>"African Independence Days" is accessible to the public solely for the<br>scientific research and scholarly documentation. Users must agree to<br>ademic purposes only.<br>the images downloaded from the archive immediately after use. |
|                                                                                                    | <ul> <li>* Ich akzepti</li> <li>Name</li> <li>Adresse</li> <li>E-Mail-Adresse</li> <li>Mandatory fields an</li> <li>download</li> </ul>                                                                 | re marked with an asterisk                                                                                                    |

After starting download selected items will be saved in a zip-file. The items are saved in JPEG format, and the corresponding description is stored as a text file.

After downloading the selected search items the contents of the cart are automatically deleted. The user may then log off or continue his search.

# Please note the terms of use and disclaimer concerning copyrights at the beginning of the user guide.